## Update to Clinical Teams:

Aetonix released a new version of the Aetonix Dashboards and the aTouchAway<sup>™</sup> app on May 23, 2020.

- The new version for the Aetonix Dashboards is 6.0.0
- The new version for the aTouchAway<sup>™</sup> app is 12.0.1

The new features and changes are outlined below and include a series of steps to follow to use the new features. All updates will be applied across all tablets.

The following is broken down in two sections:

- 1- Aetonix Dashboards steps
- 2- aTouchAway App steps
- **1.** Aetonix Dashboards new feature: Manager Grouping functionality

This functionality allows to group all tablets (patients) within the same ICU unit, and in cases where a tablets (patients) moves to a different ICU the tablet (patient) can be transferred to that group.

- To create/edit/delete a Management Group:
  - Go to <u>Dashboards</u> (Google Chrome only), under *Group Management* section > *MANAGEMENT GROUPS* page

|                   |       |         |               | Group Manage      | ement       |                     |                   |        |
|-------------------|-------|---------|---------------|-------------------|-------------|---------------------|-------------------|--------|
| CARE PLAN CHANGES | STAFF | METRICS | FORMS CHANGES | LIVECHAT CREATION | CALL GROUPS | WORKFLOW AUTO START | MANAGEMENT GROUPS | GROUPS |

2. Under the left-side *Management Groups* section, click on the *CREATE A MANAGEMENT GROUP* button at the bottom

| 👲 Management Groups           |          | ≡ |
|-------------------------------|----------|---|
| Management Groups             | Managers |   |
| Search for a Management Group |          |   |
| ICU TEST 1                    | ¢ / O    |   |
| ICU Test 2                    | ¢. 2 Q   |   |
| ICU Test 3                    | ¢ / O    |   |
|                               |          |   |
|                               |          |   |
|                               |          |   |
|                               |          |   |
|                               |          |   |
|                               |          |   |
|                               |          |   |
|                               |          |   |
| CREATE A MANAGEMENT GROUP     |          |   |

3. Type the name and description, and click on the *CREATE* button

| 🐠 Management Groups                                  |                                              | ≡ |
|------------------------------------------------------|----------------------------------------------|---|
| Management Groups<br>Sevench for a Manacompact Oroup | Wanges .                                     |   |
| ICU TEST 1<br>Management Group for ICUInt 1          | o / o                                        |   |
| ICU TEST 2<br>Microagement Group for ICUInt 2        | 0 / 0                                        |   |
| ICU TEST 8<br>Management Group for ICONT 2           | 0/0                                          |   |
|                                                      | Create a Management Group                    |   |
|                                                      | None<br>Tripe the Group Name here            |   |
|                                                      | Descenter<br>Type the Group Description here |   |
|                                                      | OREATE CANCEL                                |   |
|                                                      |                                              |   |
|                                                      |                                              |   |
|                                                      |                                              |   |
|                                                      |                                              |   |
|                                                      |                                              |   |
| CREATE A MANAGEMENT                                  | SNOP                                         |   |

4. Click on the *Gear* ( ) icon on that specific management group to grant permissions to group, and then click *SUBMIT* button to save the changes.

Notes:

- All the managers have no permission by default after the group is created.
- The submitted permission will be applied to every manager inside the group, also for any manager added into the group in the future.

| Management Groups             |                    |          |
|-------------------------------|--------------------|----------|
| Aanagement Groups             |                    | Manag    |
| arch for a Management Group   |                    |          |
| CU TEST 1                     | <b>\$</b> <i>I</i> | 8        |
| CU Test 2                     | ¢ / /              | 8        |
| CU Test 3                     |                    | 8        |
| Permissions of ICU TEST 1     |                    |          |
| Aetonix Permissions           |                    | -        |
| SET ALL PERMISSIONS           |                    |          |
| Personal                      |                    |          |
| Urgency Contacts              |                    | 🗡 🗖 🗌    |
| Contacts                      |                    |          |
| Device Preferences            |                    |          |
| aTouchAway Preferences        |                    |          |
| Reminders                     |                    |          |
| Notes                         |                    |          |
| Metrics                       |                    |          |
| Health                        |                    |          |
| Workflow                      |                    |          |
| Manage                        | No access          | · ·      |
| Resources                     | No access          | -        |
| Bluetooth Devices             | No access          | -        |
| Forms Permissions             |                    |          |
| SET ALL PERMISSIONS           |                    |          |
| Cheshire - Careplan           | No access          | •        |
| Cheshire - Handover           | No access          | -        |
| Cheshire - Outreach           | No access          | <b>T</b> |
| Cheshire - Profile            | No access          | •        |
| V1 - Appointments & Referrals | No access          | •        |
| V1 - Care Team                | No access          | *        |
| V1 - Care Goals               | No access          | ÷.,      |
| vi - Care Goals               | NO access          | T CANCEL |

5. Click on the *Edit* or *Delete* icon for each specific Management Group, to change the group's name/description, or to delete that Management Group.

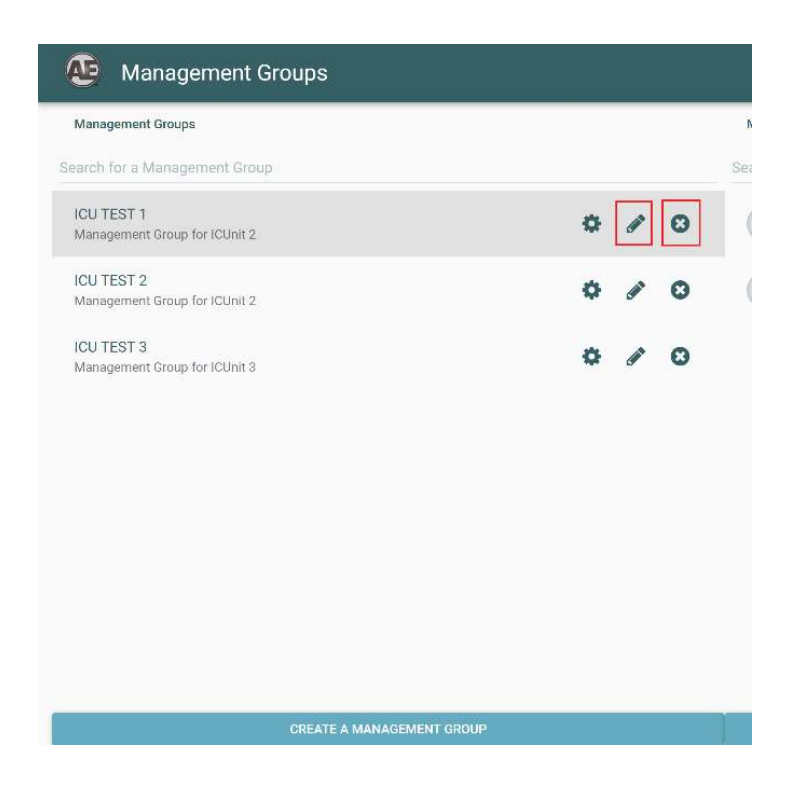

- To add/remove mangers to the Management Group:
  - Under the right-side *Managers* section, click on *ADD A MANAGER* button to search and add managers to the group. *Notes:*
    - You can add as many managers as necessary
  - 2. Click on the *Remove* icon beside each manager to remove that manager from the Management Group.

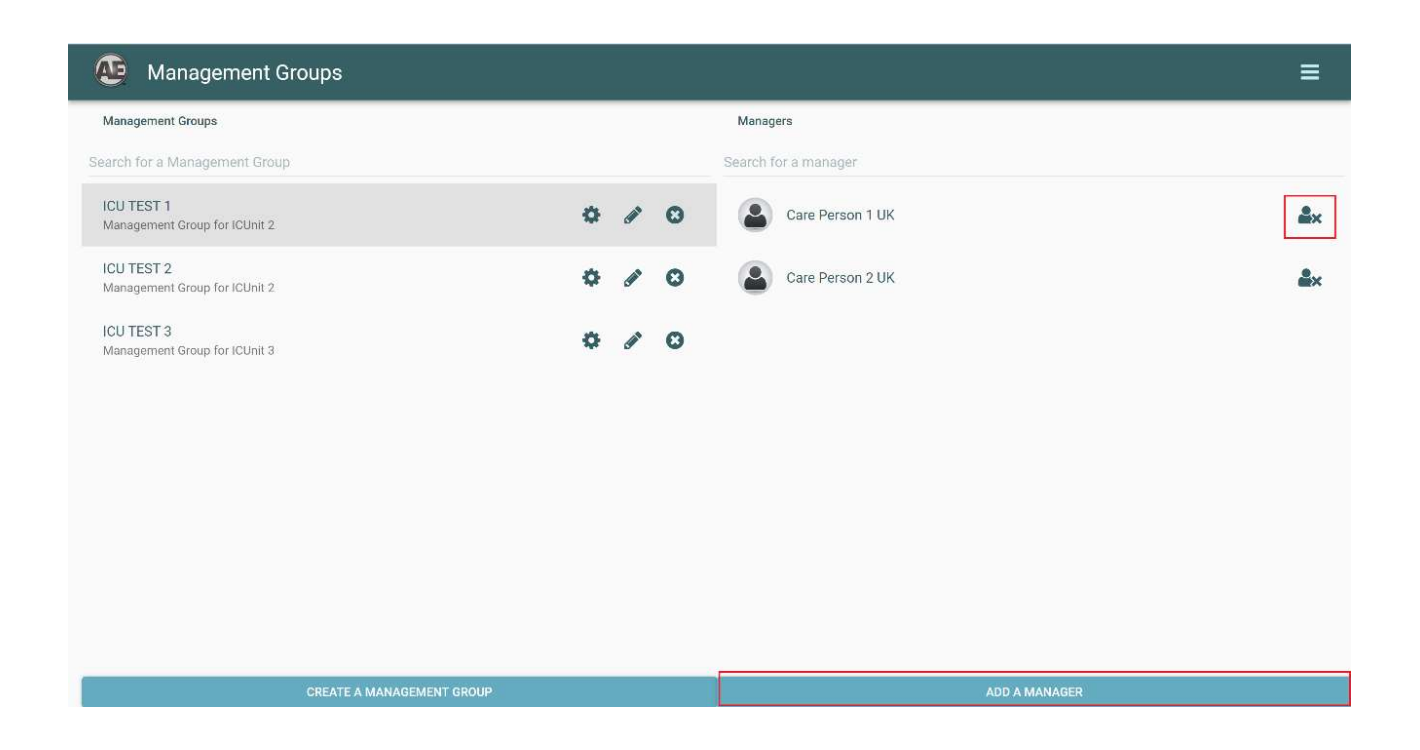

- To add/remove *multiple* mangers to the Management Group at one time:
  - 1. Go to *Group Management* section > *STAFF* page.

|                   |       |         |               | Group Management  |             |                     |                   |
|-------------------|-------|---------|---------------|-------------------|-------------|---------------------|-------------------|
| CARE PLAN CHANGES | STAFF | METRICS | FORMS CHANGES | LIVECHAT CREATION | CALL GROUPS | WORKFLOW AUTO START | MANAGEMENT GROUPS |
|                   |       |         |               | User Management   |             |                     |                   |

- 2. Click on the *EDIT* button on the top left. Then check the *BOX(ES)* for the managers you want to edit, or click on the *SELECT ALL* button for selecting all the mangers in this group/page.
- 3. Click on the *CHANGE MANAGER GROUPS* button, it will pop up the *Select Manager Groups* window.
- 4. Choose the Management Group and click on the *Add* icon to add all the selected managers to that Group. Click on the *Remove* icon to remove all the selected managers from that Group, nothing will happen if selected manager is not part of that Group.

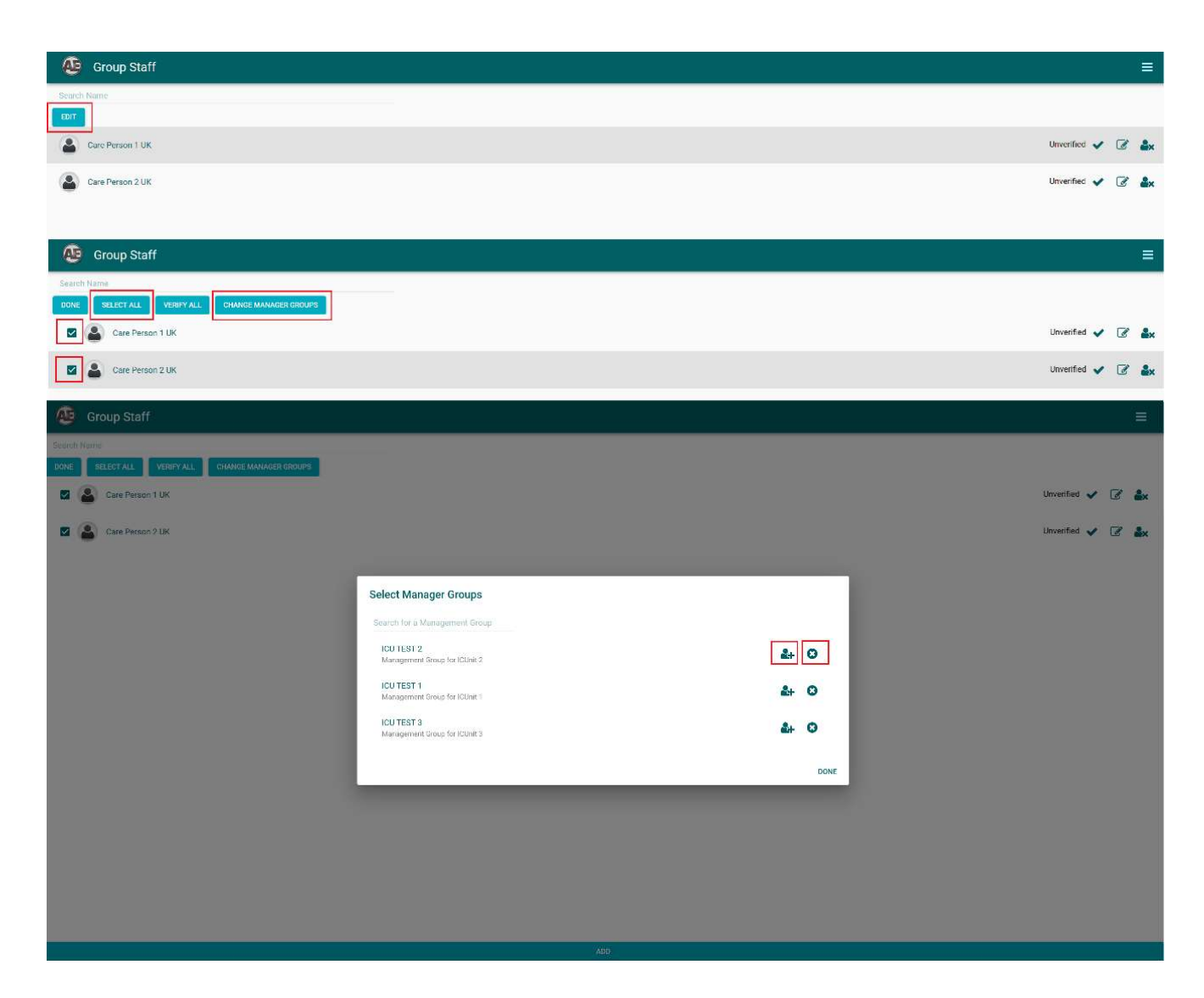

- To assign/remove tablets (patients) to this group:
  - 1. Go to Dashboards > under User Management section > CREATION/TOKEN page

|                |          | User N         | lanagement      |                  |           |  |
|----------------|----------|----------------|-----------------|------------------|-----------|--|
| CREATION/TOKEN | MANAGERS | USER RESOURCES | USER THRESHOLDS | URGENCY CONTACTS | BRACELETS |  |
|                |          | Live I         | Monitoring      |                  |           |  |

When *creating new* tablet (patient), click on the *ADD* button at the bottom page. On the *Create* page, select the *User Management Group* and choose the Group from the *dropdown* list, the tablet (patient) will be added to that Group once it's created when click on the *CREAT* button.

Notes:

• Do not select any or select **None** from the **dropdown** list will do nothing about the Management Group assignment.

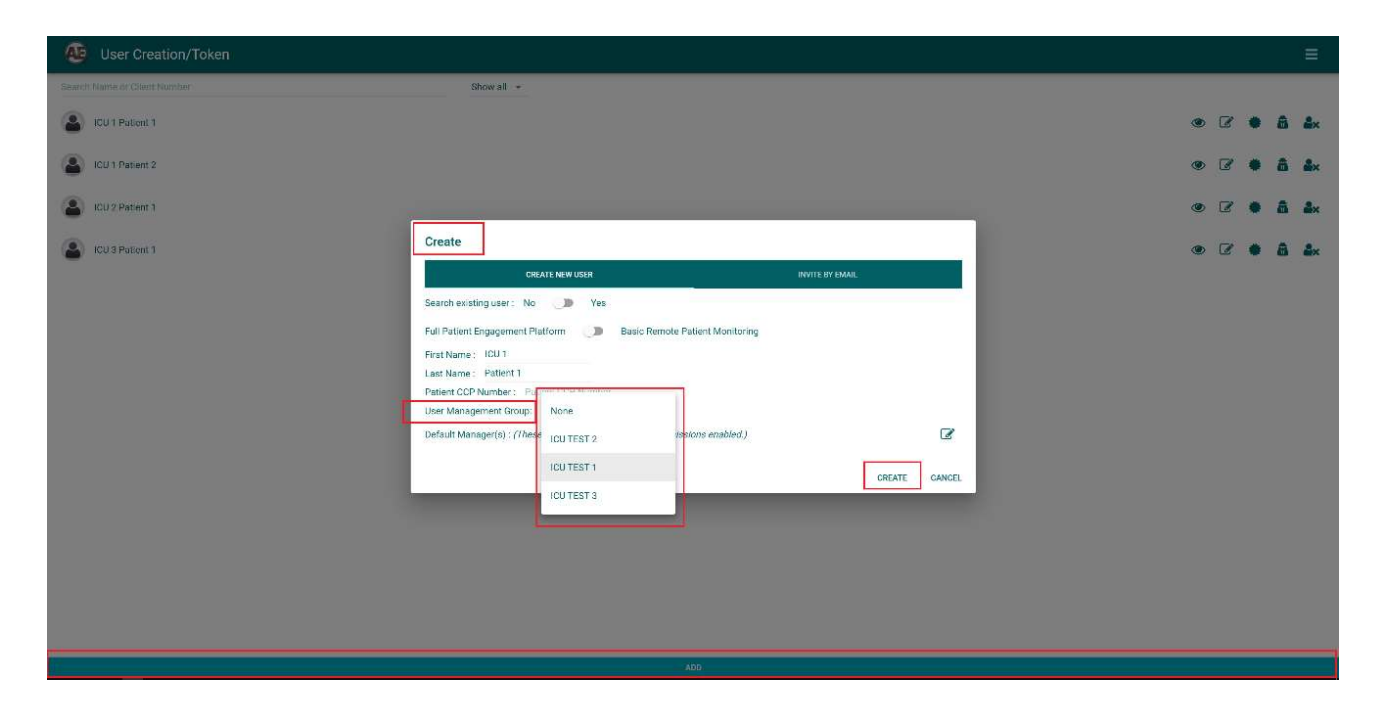

- 3. For existing tablet (patient), locate the tablet (patient) to be added and click on the *Edit* icon.
- Under User Management Group, choose the Group from the dropdown list and click on the Save button.

Notes:

- The user will be removed from the old group and added into the selected group only, if the user was in another group before.
- The tablet (patient) will now be added to that group, and you can continue adding as many as necessary.
- 5. To *Remove* the tablet (patient) from its belonging Management Group. Choose the *None* from the *dropdown* list.

| 🤨 User Creation/Token        |                                      |     |             | ≡                     |
|------------------------------|--------------------------------------|-----|-------------|-----------------------|
| Scaleh Name or Client Number | Show all +                           |     |             |                       |
| CO 1 Patient 1               |                                      |     |             | @ C <b>\$ \$ \$</b> * |
| (CU 1 Patient 2              |                                      |     |             | • 7 • å <b>å</b> ×    |
| LOU 1 Patient 3              | Edit User Info                       |     |             | • C • 8 &×            |
| CU 2 Patient 1               | First Name<br>ICU 1                  |     |             | • 6 • å å×            |
| (CII 3 Patient 1             | Last Name<br>Policent 3              |     |             | @ @ <b># Å å</b> x    |
|                              | Patient CCP Number                   |     |             |                       |
|                              | User active state,<br>User is active | ÷   |             |                       |
|                              | User Management Broup<br>None        | •   |             |                       |
|                              | Geerch Privecy<br>Hidden from search |     |             |                       |
|                              |                                      |     | CANCEL SAVE |                       |
|                              |                                      |     |             |                       |
|                              |                                      |     |             |                       |
|                              |                                      |     |             |                       |
|                              |                                      |     |             |                       |
|                              |                                      | A00 |             |                       |

Please note:

If no manager chosen but the user is assigned to a Management Group, all the managers from that Management Group will have access to manage this tablet (patient). However, if no Management Group assigned NOR manager chosen, no one will manage this user.

## 2. aTouchAway™ app new feature Manager Grouping functionality

The above Manager Grouping functionality for assigning/removing tablets (patients) to the Management Group can also be achieved on the aTouchAway<sup>™</sup> app

- To assign/remove tablets (patients) to this group:
  - 1. On the app's Main page, click on the *CREATION/TOKEN* tab at the bottom screen. *Notes*:
    - It shows all your tablets (patients) here when the Patient Unit Filter is by default set to **Uncategorized**.
    - It only shows the tablets (patients) who are belonging to that Management Group when set the **Patient Unit filter** to a certain group.

| 🕈 Home              | e                                | 🛍 Crea          | ation & Token |
|---------------------|----------------------------------|-----------------|---------------|
| 111                 | 0                                | <               | <             |
|                     |                                  |                 |               |
| 11:42 ₪ ₪<br>← Back | Creation                         | & Token         | ® 0           |
|                     | 🗹 Create r                       | iew user        |               |
| Choo                | ose a Patient Unit               |                 |               |
| Unc                 | ategorized                       |                 | <u> </u>      |
| Q                   |                                  |                 |               |
| 2                   | ICU 1 Patient 1 >                | Ток             | ken           |
| 2                   | ICU 1 Patient 2 >                | Tok             | ken           |
| 2                   | ICU 1 Patient 3 >                | Ток             | ken           |
| 2                   | ICU 2 Patient 1 >                | Tok             | ken           |
| 2                   | ICU 3 Patient 1 >                | Tok             | ken           |
| 2                   | ICU 3 Patient 2 >                | Tok             | ken           |
| 2                   | No Management Group              | Patient 1 > Tok | ken           |
| 2                   | No Management Group              | Patient 2 > Tok | ken           |
| 2                   | No Management Group              | Patient 3 > Tok | ken           |
| 2                   | No Management Group<br>Patient > | Search This Tok | ken           |

| Creation & To         | ken   |  |
|-----------------------|-------|--|
| 🗹 Create new us       | er    |  |
| Choose a Patient Unit |       |  |
| ICU TEST 1            | · · · |  |
| ٩                     |       |  |
| ICU 1 Patient 1 >     | Token |  |
| ICU 1 Patient 2 >     | Token |  |
| ICU 1 Patient 3 >     | Token |  |

III O <

| III O < |  |
|---------|--|
|---------|--|

- 2. When *creating new* tablet (patient), click on the *Create new user* button. On the *User Creation* page, select the *User Management Group* and choose the Group from the *dropdown* list, the tablet (patient) will be added to that Group once it's created when click on the *Save* button. *Notes:* 
  - Do not select any or select **None** from the **dropdown** list will do nothing about the Management Group assignment.

| 🗹 Create new us                          | er                  |
|------------------------------------------|---------------------|
| Choose a Patient Unit                    |                     |
| Uncategorized                            | •                   |
| Q                                        |                     |
| 0 1011 1 Deview 1                        | Talaar              |
|                                          |                     |
|                                          |                     |
| <b>!</b>                                 | User Creation       |
| Invite by email                          |                     |
| Off • On                                 |                     |
| First Name                               |                     |
| ICU 3                                    |                     |
| Last Name                                |                     |
| Patient 2                                |                     |
| Patient EMR Number                       |                     |
| Patient EMR Number                       |                     |
| Patient Unit                             |                     |
| ICU TEST 3                               | •                   |
| Default Managers                         |                     |
| (+) Add                                  |                     |
| Default managers have all permissions en | abled.              |
|                                          |                     |
| 🗸 Sav                                    | e X Discard Changes |
|                                          | _                   |
|                                          |                     |
|                                          |                     |

- For existing tablet (patient), click on that tablet (patient) to be added to open the User page. Choose the Group from the *dropdown* list and click on the *Save* button. *Notes:*
  - The user will be removed from the old group and added into the selected group only, if the user was in other group before.

• The tablet (patient) will now be added to that group, and you can continue adding as many as necessary.

| Creation & To         | ken   |  |
|-----------------------|-------|--|
| 🗹 Create new use      | er    |  |
| Choose a Patient Unit |       |  |
| ICU TEST 3            |       |  |
| ٩                     |       |  |
| LCU 3 Patient 1 >     | Token |  |
| LCU 3 Patient 2 >     | Token |  |
|                       |       |  |

III O <

| <b>.</b>                                                                   |   |   | User Creation          |
|----------------------------------------------------------------------------|---|---|------------------------|
| First Name                                                                 |   |   |                        |
| ICU 3                                                                      |   |   |                        |
| Last Name                                                                  |   |   |                        |
| Patient 2                                                                  |   |   |                        |
| Patient EMR Number                                                         |   |   |                        |
| Patient EMR Number                                                         |   |   |                        |
| Patient Unit                                                               |   |   |                        |
| ICU TEST 3                                                                 |   |   | •                      |
|                                                                            |   |   | Save X Discard Changes |
|                                                                            | Ш | 0 | 6                      |
|                                                                            |   |   |                        |
|                                                                            |   |   | User Creation          |
| First Name                                                                 |   |   | User Creation          |
| First Name                                                                 |   |   | User Creation          |
| First Name<br>ICU 3<br>Last Name                                           |   |   | User Creation          |
| First Name<br>ICU 3<br>Last Name<br>Patient 2                              |   |   | User Creation          |
| First Name ICU 3 Last Name Patient 2 Defend FMD Number                     |   |   | User Creation          |
| First Name ICU 3 Last Name Patient 2 None (ULTEST 2                        |   |   | User Creation          |
| First Name ICU 3 Last Name Patient 2 None ICU TEST 2 ICU TEST 1            |   |   | User Creation          |
| First Name ICU 3 Last Name Patient 2 None ICU TEST 2 ICU TEST 1 ICU TEST 3 |   |   | User Creation          |
| First Name ICU 3 Last Name Patient 2 None ICU TEST 2 ICU TEST 1 ICU TEST 3 |   |   | User Creation          |

4. To *Remove* the tablet (patient) from its belonging Management Group. Choose the *None* from the *dropdown* list.

## Filter & Search functionality on home page of aTouchAway™ app

This allows to "filter" tablets (patients) by selected Management Group directly on the home page of the app.

It also supports users to search for some specific tablets (patients) under each group.

• All tablets (patients) that have **NOT** been assigned to a group will be displayed as **Uncategorized** 

| 11:41 📾 🖪  | Hello Care Person 1                              | aTo                                          | OUCHAWAY                                   | * 6       |
|------------|--------------------------------------------------|----------------------------------------------|--------------------------------------------|-----------|
|            | Choose a Managed User Uni<br>Uncategorized       | t                                            | ·                                          |           |
|            | • 🕑 No Managen<br>• 🕑 No Managen                 | nent Group Patient 1<br>nent Group Patient 2 | 1 > <b>(S</b> ) (34<br>2 > <b>(S</b> ) (34 |           |
|            | • O No Managen<br>• O No Managen<br>This Patient | nent Group Patient 3<br>nent Group Seach     | 3> 🕲 🔊                                     |           |
| <b>A</b> I | lome                                             | 0                                            | Creatio                                    | n & Token |

• Tablets (patients) that have been assigned to a group will be displayed when selecting the group name, for example: ICU TEST 1 and ICU TEST 2 below

| 11:42 📓 関 |                                      |                                  |     |
|-----------|--------------------------------------|----------------------------------|-----|
|           | Hello Care Person 1                  | aTouchAway                       |     |
|           | Account menu                         | <ul> <li>View history</li> </ul> |     |
|           | rour munuyeu osers (o)               | winning                          |     |
|           |                                      | Hide offline contacts            |     |
|           | Choose a Managed User Unit           |                                  |     |
|           | ICU TEST 1                           | <u> </u>                         |     |
|           | ٩                                    |                                  |     |
|           | • 🕒 ICU 1 Patient 1 ›                | <b>N</b>                         |     |
|           | • 🕒 ICU 1 Patient 2 ›                | <b>S</b>                         |     |
|           | • Patient 3 -                        | <b>8 3</b>                       |     |
|           | Hame                                 | III Creation & Take              | ×.  |
|           |                                      |                                  | 31  |
| 12:19 📾 関 |                                      |                                  | ≪ ú |
|           | Hello Care Person 1                  | aTouchAway                       |     |
|           | Account menu                         | View history                     |     |
|           |                                      | 000                              |     |
|           | $(\widehat{+})$ Invite a new contact |                                  |     |
|           | Your Managed Users (1)               | ▲ Minimize                       |     |
|           |                                      | Hide offline contacts            |     |
| r.        |                                      |                                  |     |
|           | Choose a Managed User Unit           |                                  |     |
| ļ         | 0                                    |                                  |     |
| 1         | 4                                    |                                  |     |
|           | • El ICU 2 Patient 1 •               | <b>S S</b>                       |     |
| Ĥ         | Home                                 | Creation & Toke                  | n   |
|           | III O                                | <                                |     |

• Type in the search text field will show the tablets (patients) who match the result under each group.

| 11 42 區 縣   |                                         | 1.6 1142 <b>2 1</b>               |
|-------------|-----------------------------------------|-----------------------------------|
|             | Helio Care Person 1 a Touch Away        | Helio Care Person 1 aTouch Away   |
|             | Accountmenu     View history            | Account menu     View history     |
|             | Choose a Managed User Unit              | (+) Invite a new contact          |
|             | Uncategorized.                          | Your Managed Users (1)  Minimize  |
| <b>E</b>    |                                         | Hide offline contacts             |
|             | O Management Group Patient 1 → S     S  | Choose a Managed User Unit        |
|             | No Management Group Patient 2 >      So |                                   |
|             | No Management Group Patient 3           | No Management Group Search        |
|             | This Patient                            | ° O This Patient                  |
|             | A Home Creation & Token                 | A Home 🗰 Creation & Token         |
|             | . III O K                               | 111 O K                           |
| 10.00 10 20 |                                         | ★ 1222 5月 てひ                      |
|             | Hello Care Person 1 aTouch Away         | Hello Care Person 1 a Touch Away  |
|             |                                         | Account menu     View history.    |
|             | rour menaged oscis (o) minimize         | (+) Invite a new contact          |
|             | Hide offline contacts                   | Your Managed Users (1) ▲ Minimize |
|             | Choose a Managed User Unit              | Hide offline contacts             |
| Ē           |                                         | Choose a Managed User Unit        |
|             | • 🕒 ICU1 Patient1 > 🛛 😒 🚿               | ICU TEST 1                        |
|             | ◦ 🚱 ICU1 Patient2 > 🛛 🔇 🝽               | Q patent2 0                       |
|             | • 🕑 ICU1 Patient3 > 🕓 🚿                 | • 🕑 ICU1 Patient2 > 🛛 🕲 🔊         |
|             | A Home Creation & Token                 | A Home Dicreation & Token         |
|             | III 0 <                                 | III D K                           |